How to set up your IMAP e-mail address with Outlook 2010/2013/2016

The following instructions will configure Outlook as an IMAP client.

This configuration will require

| Username |                         |  |
|----------|-------------------------|--|
| Pass     | word                    |  |
| SSL      | Incoming Server         |  |
| SSL      | Outgoing Server (SMTP). |  |

This is the same as your e-mail address (ex.example@pspinc.com) Provided by your e-mail hoster imap.dreamersi.net smtp.dreamersi.net

**1.** Open up Outlook 2013. Then click File  $\rightarrow$  Add Account

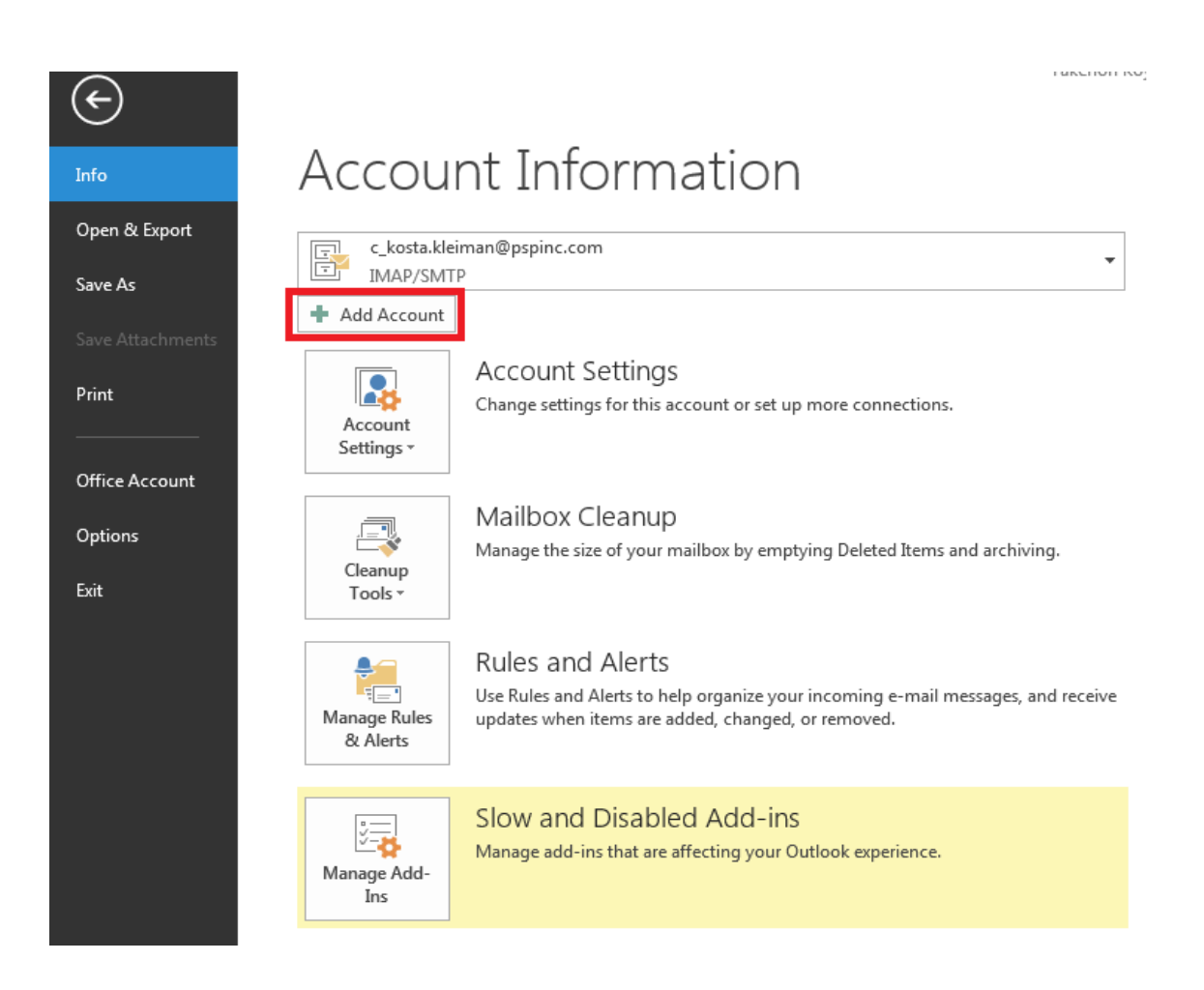

## 2. Select "Manually setup or additional server types" then click Next.

| 110000                                  | лія                         | Outer steps                    | 011          | WOVE   | laus   |
|-----------------------------------------|-----------------------------|--------------------------------|--------------|--------|--------|
| dd Account                              |                             |                                |              |        | X      |
| Auto Account Setup<br>Manual setup of a | account or connect to other | r server types.                |              |        | ×      |
| 🔘 E-mail Account                        |                             |                                |              |        |        |
| Your Name:                              | Example; Ellen Adams        |                                |              |        |        |
| E-mail Address:                         | Example; ellen@contos       | ;o,com                         |              |        |        |
| Password:<br>Retyne Password:           |                             |                                |              |        |        |
| neype i accordina                       | Type the password you       | r Internet service provider ha | s given you. |        |        |
|                                         |                             |                                |              |        |        |
| Manual setup or ac                      | Iditional server types      |                                |              |        |        |
|                                         |                             |                                | < Back       | Next > | Cancel |

## 3. Select POP or IMAP click Next.

| d Account                                                                                                    | X             |
|----------------------------------------------------------------------------------------------------|---------------|
| Choose Service                                                                                                    | X             |
| <ul> <li>Microsoft Exchange Server or compatible service</li> <li>Connect to an Exchange account to access email, calendars, contacts, tasks, and voice</li> <li>Outlook.com or Exchange ActiveSync compatible service</li> <li>Connect to a service such as Outlook.com to access email, calendars, contacts, and tas</li> </ul> | mail          |
| POP or IMAP<br>Connect to a POP or IMAP email account                                                                                                    |               |
| O Other                                                                                                    |               |
| Connect to a server type that is listed below                                                                                                    |               |
| Fax Mail Transport                                                                                                    |               |
|                                                                                                    |               |
|                                                                                                    |               |
| < Back                                                                                                    | Next > Cancel |

4. Enter the following information This is just an example)

Using IMAP with SSL:

| Your Name                             | John Doe                          |
|---------------------------------------|-----------------------------------|
| E-mail Address                        | john_doe@yourdomainname.com       |
| Account Type                          | IMAP                              |
| Incoming mail server                  | imap. <mark>dreamersi</mark> .net |
| Outgoing mail server (SM <sup>-</sup> | TP). smtp.dreamersi.net           |
| User Name                             | john_doe@yogrdomainname.com       |
| Password                              | Provided by your e-mail hoster    |

## When you are done, click More Settings.

| Add Account                                               | Theorem McCarrier                       | <b>X</b>                                                                       |
|-----------------------------------------------------------|-----------------------------------------|--------------------------------------------------------------------------------|
| POP and IMAP Account Set<br>Enter the mail server setting | t <b>tings</b><br>ngs for your account. | ×.                                                                             |
| User Information                                          |                                         | Test Account Settings                                                          |
| Your Name:                                                | John Doe                                | We recommend that you test your account to ensure that the entries are correct |
| Email Address:                                            | john_doe@yourdomain.com                 | the entries are conect.                                                        |
| Server Information                                        |                                         |                                                                                |
| Account Type:                                             | IMAP 🗨                                  | Test Account Settings                                                          |
| Incoming mail server:                                     | Imap.dreaersi.net                       | Automatically test account settings when Next<br>is clicked                    |
| Outgoing mail server (SMTP):                              | smtp.dreamersi.net                      | Deliver new messages to:                                                       |
| Logon Information                                         |                                         | New Outlook Data File                                                          |
| User Name:                                                | john_doe@yourdomain.com                 | Existing Outlook Data File                                                     |
| Password:                                                 | ******                                  | Browse                                                                         |
| Re                                                        | emember password                        |                                                                                |
| Require logon using Secur<br>(SPA)                        | e Password Authentication               | More Settings                                                                  |
|                                                           |                                         | < Back Next > Cancel                                                           |

5. Click on the Outgoing Server tab then put a check mark on "My outgoing server (SMTP) requires authentication". There should be a radio button for "Use same settings as my incoming mail server".

| ſ | Ir | nternet E-mail Settings                           | }    |
|---|----|---------------------------------------------------|------|
| e |    | General Outgoing Server Advanced                  |      |
|   |    | My outgoing server (SMTP) requires authentication |      |
|   |    | Ose same settings as my incoming mail server      |      |
|   |    | Log on using                                      |      |
|   |    | User Name:                                        |      |
|   |    | Password:                                         |      |
|   |    | Remember password                                 |      |
| L |    | Require Secure Password Authentication (SPA)      |      |
| r |    |                                                   |      |
|   |    |                                                   |      |
| = |    |                                                   |      |
|   |    |                                                   |      |
|   |    |                                                   |      |
|   |    |                                                   |      |
|   |    |                                                   |      |
|   |    |                                                   |      |
| s |    |                                                   |      |
|   |    |                                                   |      |
|   |    |                                                   |      |
|   | ľ  |                                                   |      |
|   |    | OK Car                                            | ncel |
| - |    |                                                   |      |

6. Click on the Advanced tab and input:

**Using IMAP with SSL:** 

Make sure to choose the encryption type first before You type in the port number.

Use the following type of encrypted connection: SSL Incoming server (IMAP): 993

Use the following type of encrypted connection: SSL Outgoing server (SMTP): 465

| Internet E-mail Settings                                                                           |
|----------------------------------------------------------------------------------------------------|
| General Outgoing Server Advanced                                                                   |
| Server Port Numbers                                                                                |
| Incoming server (IMAP): 993 Use Defaults                                                           |
| Use the following type of encrypted connection: SSL 💌                                              |
| Outgoing server (SMTP): 465                                                                        |
| Use the following type of encrypted connection: SSL 🗨                                              |
| Server Timeouts                                                                                    |
| Short Long 1 minute                                                                                |
| Folders                                                                                            |
| Root folder path:                                                                                  |
| Sent Items                                                                                         |
| Do not save copies of sent items                                                                   |
| Deleted Items                                                                                      |
| Mark items for deletion but do not move them automatically                                         |
| Items marked for deletion will be permanently deleted when<br>the items in the mailbox are purged. |
| Purge items when switching folders while online                                                    |
|                                                                                                    |
| OK Cancel                                                                                          |

- 7. Click Next. Outlook will run connectivity test. When done, you can close it and click Finish.
- 8. Your new account should appear on the left pane named with your email address.